| student center admission                                                           | transfer credit academi                                                                                           | cs finances financial aid                      | general info |                                                                                                    |
|------------------------------------------------------------------------------------|----------------------------------------------------------------------------------------------------|------------------------------------------------|--------------|----------------------------------------------------------------------------------------------------|
| Academics           My Class Schedule           Shopping Cart           My Planner | (j) You are not enro                                                                                              | lled in classes.                               |              | SEARCH FOR CLASSES                                                                                                    |
| other academic 💽 🛞                                                                 |                                                                                                    |                                                |              | To Do List  Application Fee English Language Requirement                                                                                                    |
| Student Financials<br>Account Summary<br>Financial Aid<br>View Financial Aid       | Account Balance<br>Fall 2013<br>Term<br>Balance<br>Pending Aid<br>Term Total<br>Prior Balance<br>Total Amount Due | \$0.00<br>\$0.00<br>\$0.00<br>\$0.00<br>\$0.00 |              | -Graduate Reference 1<br>-Graduate Reference 2<br>-Graduate Reference 3<br>-Graduate Test Scores<br>-Official Transcript<br>-Personal Statement<br>-Resume<br>.Optional-Test Score Copies<br>.Optional-Transcript Copies<br>I20 Req: I-20 Pending<br>I20 Req: International Address<br>I20 Req: Ltr Financial Backing |
| Personal Information <u>Demographic Data</u>                                       | Contact Information                                                                                               | D Add                                          |              | 120 Req: Passport -Optional-Info Release Form Details/Upload Documentation                                                                                                    |

- **1.** Navigate to your myUH Student Center
- 2. Click on the "details" link at the bottom of your Optional-Info Release Form To-Do List Item.

|                                 | -             | Do items. To sort | or tilter your list of 10 Do items | , change the options below an | d click Search.         |
|---------------------------------|---------------|-------------------|------------------------------------|-------------------------------|-------------------------|
| ew your To                      | Do Items by   |                   |                                    |                               |                         |
| Due Date                        |               |                   |                                    |                               |                         |
| Institution<br>Function         | 1             |                   | go                                 |                               |                         |
| em List                         |               |                   |                                    |                               |                         |
| Do Item                         | Due Date      | Status            | Institution                        | Administrative Function       | Details/Upload Document |
| pplication                      | 09/02/2014    | Initiated         | University of Houston              | Admissions Program            | -                       |
| nglish<br>anguage<br>equirement | 09/02/2014    | Initiated         | University of Houston              | Admissions Program            | -                       |
| Fraduate<br>Eference 1          | 09/02/2014    | Initiated         | University of Houston              | Admissions Program            | -                       |
| Fraduate<br>eference 2          | 09/02/2014    | Initiated         | University of Houston              | Admissions Program            | -                       |
| Fraduate<br>aference 3          | 09/02/2014    | Initiated         | University of Houston              | Admissions Program            |                         |
| Fraduate Test                   | 09/02/2014    | Initiated         | University of Houston              | Admissions Program            |                         |
| )fficial                        | 09/02/2014    | Initiated         | University of Houston              | Admissions Program            |                         |
| ansunu                          | Optional-Info |                   |                                    |                               |                         |

1. Click on the "Optional-Info Release Form" or "Upload Document" links in your To-Do List.

| To Do List                |                       | _                  |
|---------------------------|-----------------------|--------------------|
| To Do Item Detail         |                       |                    |
| ,                         |                       |                    |
| -Resume                   |                       |                    |
| Academic Career:          |                       |                    |
| Student Career Nbr:       | 0                     |                    |
| Application Nbr:          |                       |                    |
| Application Program Nbr:  | 0                     |                    |
| Contact                   |                       |                    |
| Academic Institution:     | University of Houston |                    |
| Administrative Function:  | Admissions Program    |                    |
| Due Date:                 | 09/02/2014            |                    |
| <sup>Contact:</sup> Visit | www.uh.edu/ferpa.fo   | r more information |
| and t                     | o download form       |                    |
| dilu (                    | o download form       |                    |
| Description               |                       |                    |
| Must be uploaded as a PD  | F file.               |                    |
| Upload File               |                       | View File          |
| Document Uploade          | d: No                 |                    |
|                           |                       |                    |
| Return                    |                       |                    |

- 1. Click on the "Upload File" button in your To-Do List Item Detail
- 2. Once you have successfully uploaded your completed PDF form, click on the "Return" button to complete the transaction.